## Amazon Alexaの登録手順 (TIGER HOMEアプリから登録する場合)

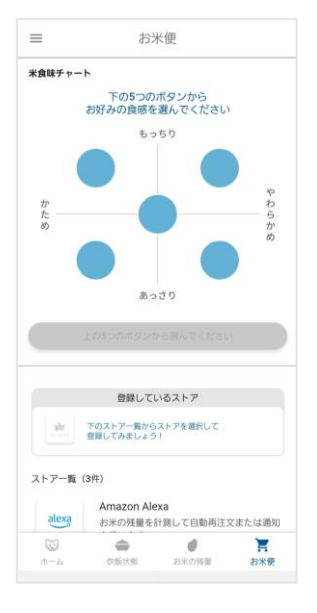

アプリを開いて、お米便タ ブのストア一覧から 「Amazon Alexa」を選 択してください。

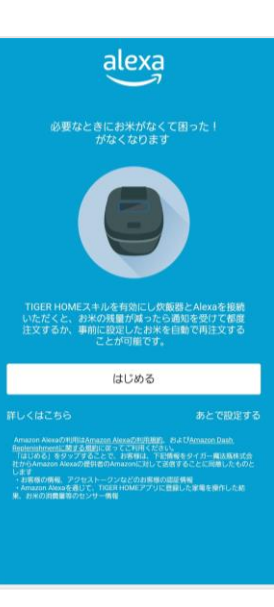

内容をご確認の上、 [はじめる]を押してください。

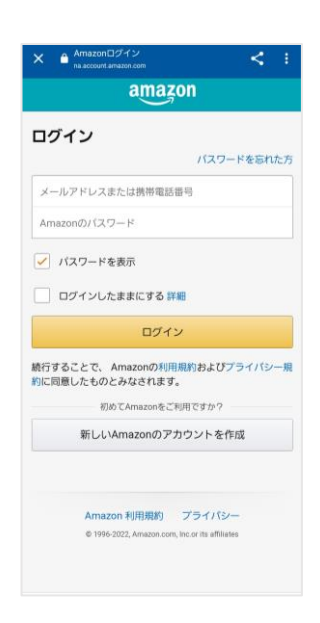

Amazonにログインします。 (すでにログインしている 場合はこの画面は表示さ れません。)

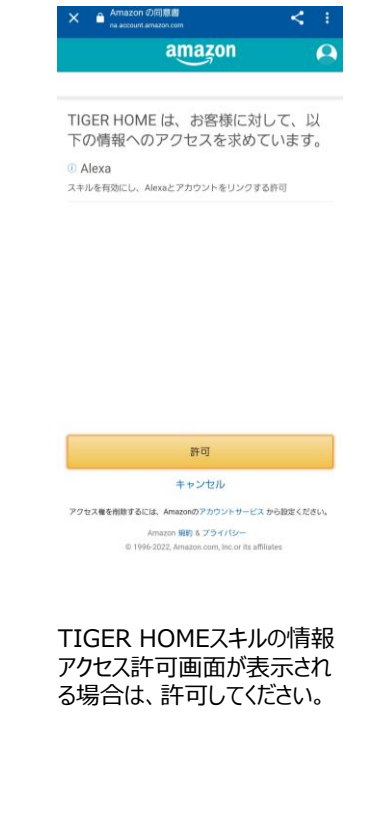

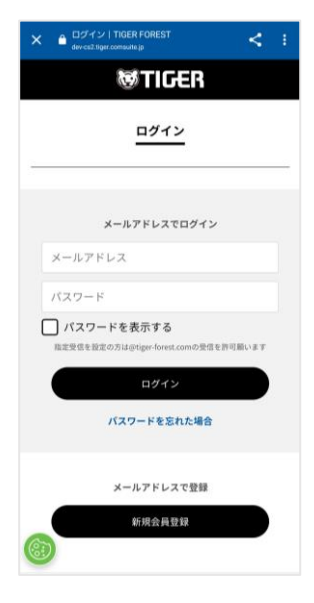

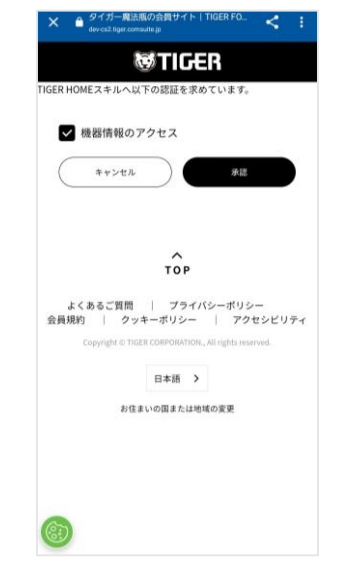

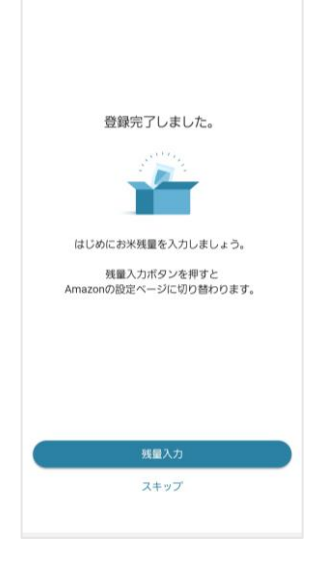

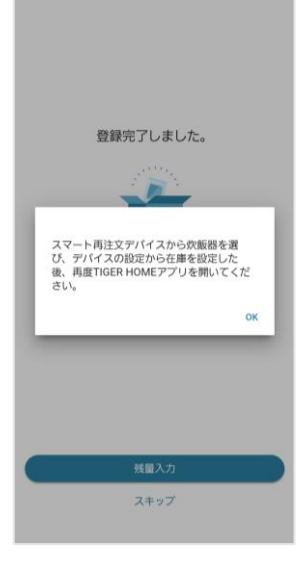

TIGER FORESTにログイン します。(すでにログインして いる場合はこの画面は表示さ れません。) TIGER HOMEスキルへの 認証画面が表示される場合 は、承認してください。 [残量入力]ボタンを押して、 Amazonの設定ページで設 定を進めます。 [OK]を押して、Amazon の設定ページに進みます。

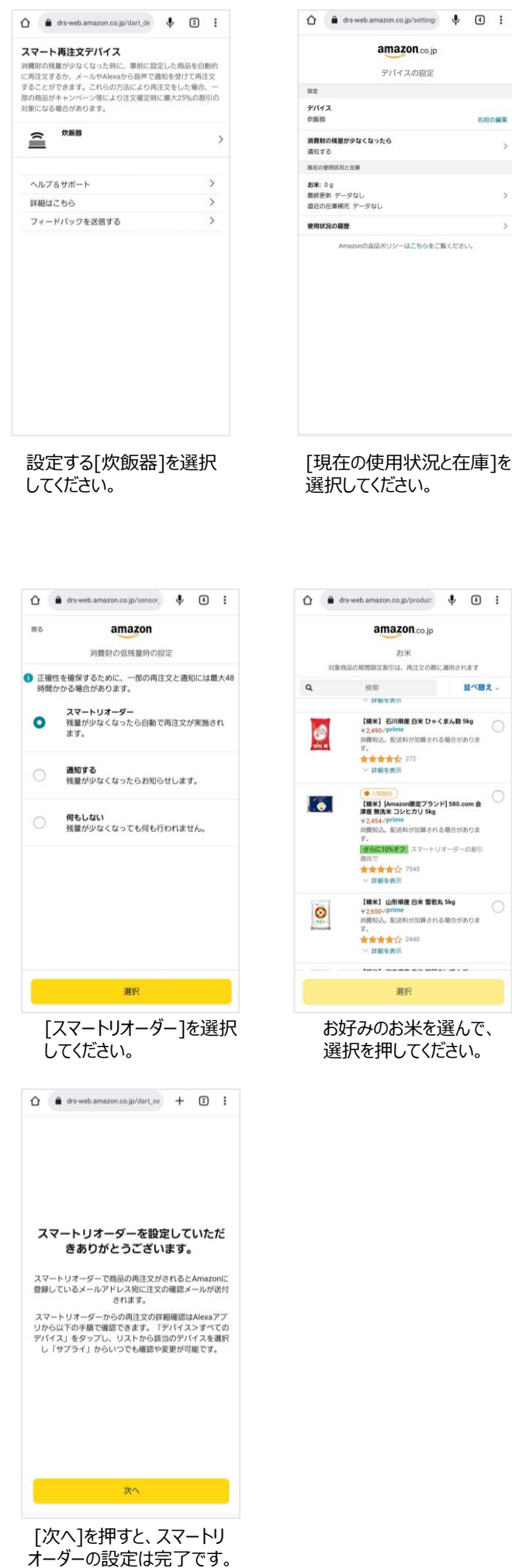

アプリにお戻りください。

| Û |   | drs-web.amazon.co.jp/inventr | Ŷ | 1 | : |  |
|---|---|------------------------------|---|---|---|--|
| - | - |                              | * | 0 | · |  |

## 現在使用中の消費財の残量を入力し てください

Alexaはデバイスの使用状況とお客様のAmazonでの注 文履歴を基に消費財の使用状況を把握します。

| お米 |      |   |
|----|------|---|
|    | 4100 | g |

| 更新             |   |
|----------------|---|
| ご家庭にあるお米の残量を入ナ | 1 |

して、「更新]を押してください。 (初期設定は「通知」になってい ます。「通知」を選択したい方は これで完了です。アプリにお戻りく ださい)

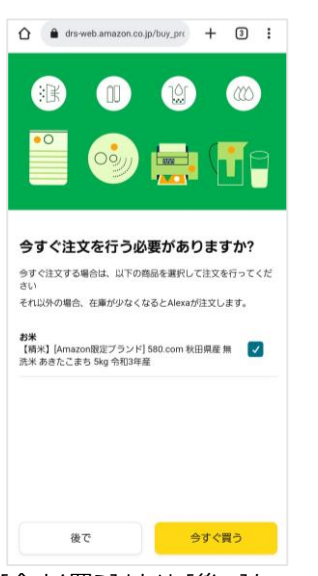

[今すぐ買う]または [後で]を 選択してください。

| drs-web.amazon.co.jp/setting | Ψ    | 3   | 1    |
|------------------------------|------|-----|------|
| amazon.co.jp                 |      |     |      |
| デバイスの設定                      |      |     |      |
| 82                           |      |     |      |
| デバイス                         |      |     |      |
| 炊飯器                          |      | SMG | OHIS |
| 消費財の残量が少なくなったら               |      |     |      |
| 通知する                         |      |     |      |
| 現在の使用状況と在庫                   |      |     |      |
| お米: 4,100 g                  |      |     |      |
| 最終更新 データなし                   |      |     |      |
| 直近の在庫補充 データなし                |      |     |      |
| 使用状況の履歴                      |      |     |      |
| Amazonの表品ポリシーはこちらをご言         | ください | 25  |      |
|                              |      |     |      |
|                              |      |     |      |
|                              |      |     |      |
|                              |      |     |      |
|                              |      |     |      |
|                              |      |     |      |
|                              |      |     |      |
|                              |      |     |      |
|                              |      |     |      |
|                              |      |     |      |
|                              |      |     |      |
|                              |      |     |      |
|                              |      |     |      |

## [消費財の残量が少なくなっ たら]を選択してください。

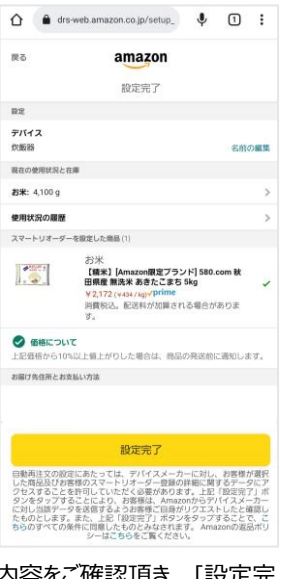

内容をご確認頂き、「設定完 了]を押してください。 ※初回はお届け先住所とお支 払い方法の設定が必要になり ます。

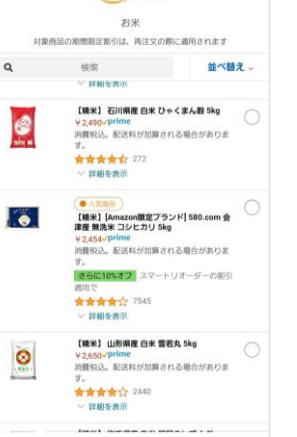

お好みのお米を選んで、 選択を押してください。